## Fiche Réflexe Point Information Famille

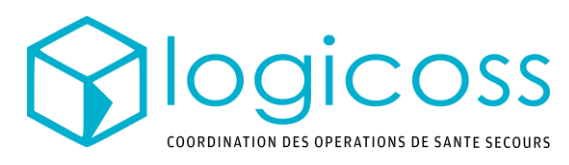

Formation LOGICOSS -

COGICOSS
A Formation Logicoss V2
Di 13/04/2017 11:30 - 29/04/2018 14:53

| Accueil   | Participants |                            |                                          |                             |                            |                            |                     |                                |                                                                  |           |
|-----------|--------------|----------------------------|------------------------------------------|-----------------------------|----------------------------|----------------------------|---------------------|--------------------------------|------------------------------------------------------------------|-----------|
| Parti     | cipants »    | Lister les participants    |                                          |                             |                            |                            |                     |                                | Activer le filtre                                                |           |
| Recherc   | he 1         | Chercher par nom o         | u n° de dossard                          |                             |                            |                            | Tous                | 1                              | A fait l'objet d'une prise e 🗸 🤇                                 | Q 3       |
| Туре      | \$           | Dossard 🗘                  | Genre \$                                 | Nom usuel                   | Prénom usuel 🗘             | Mobile                     | Sélectionner le f   | État 2                         | Tous<br>A fait l'objet d'une prise en charge                     |           |
| Participa | ant          | 1094                       | Femme                                    | ABBES                       | Labadia                    | <b>\$ +33(0)762129</b> 160 | « A fait l'objet d  | 'une<br>'ge »                  | A fait l'objet d'un transfert<br>A fait l'objet d'une évacuation |           |
| Participa | ant          | 1853                       | Femme                                    | ABELLI                      | Audrey                     | \$33626126788              |                     | 0- 1                           | Dans un poste de accours                                         |           |
| Participa | ant          | 442                        | Homme                                    | ABREMONT                    | WILLIAM                    | <b>\$</b> +33(0)660021330  | ]                   | Évacué vers l                  | En cours d'évacuation                                            |           |
| Participa | ant          |                            |                                          | adssm Identifier la po      | ersonne                    |                            |                     | Évacué vers l                  | La A été transféré                                               |           |
| Participa | ant          | 457                        | Homme                                    | AIRES                       | Rodrigo                    | \$-3,30616E+11             |                     | PMA Arrivée                    |                                                                  |           |
| Participa | ant          | 2031 Si la perso           | Homme<br>onne n'apparaît pa              | Amelona 3                   | Tuomas                     | <b>\$</b> 06.53.32.35.87   | Consu               | ilter l'état du                | u patient parmi les 4 états possi                                | ibles :   |
| Participa | ant          | 4723 liste, cela<br>charge | signifie qu'aucune<br>n'a été répertorié | e prise en bis<br>e jusqu'à | Abdelatif En cours /       | A été Evacué vers l'       | hôpital Lyon Sud    | Évacué vers C                  | Centre Hospitalier Lyon Sud                                      | •         |
| Participa | ant          | 897 pr                     | résent pour cette                        | personne                    | NATHANAEL                  | En cours de transfei       | rt vers le « PMA»   | Transfert en c                 | ours vers PMA                                                    |           |
| Spectate  | eur          |                            | Homme                                    | BAUDIN                      | Eddy Actuellement dans     | le poste de secours        | « PMA Arrivée »     | Actuellement                   | au Poste de Secours PMA Arrivée                                  |           |
| Participa | ant          | 85                         | Homme                                    | BAUDRIT                     | MICKAEL Actuelle           | ement pris en charg        | e sur le parcours   | Actuellement                   | pris en charge sur le parcours                                   | )         |
| Autre     |              |                            |                                          | BERTRAND                    |                            | A été pris en charg        | e sur le parcours   | Fin de prise en ch<br>11:48:00 | harge sur le parcours 13 le 03/09/2021                           |           |
| Participa | ant          | 2031                       | Homme                                    | Amelon                      | A été soigné dan<br>Tuomas | is un poste de secoi       | urs et est ressorti | Sortie du poste                | de secours PMA le 23/01/2019 08:50:00                            | $\square$ |

5

En cas de doute et d'inquiétude, le poste de commandement peut être contacté pour avoir plus d'information sur le parcours de soin du patient

En cas d'évacuation hospitalière, contacter le poste de commandement afin de mettre la famille en relation avec le directeur médical